## Addition of Hypothecation

# Steps to be followed:

• Visit the URL:

https://vahan.parivahan.gov.in/vahanservice/vahan/ui/statevalidation/homepage.xhtml

- Application Submission with Aadhar authentication or Mobile authentication.
- Make Payment.
- Print the Forms and Receipts.
- Upload the Documents.
- Final Submit.

### Procedure to Apply Change Of address:

#### Step 1: Please visit the URL

https://vahan.parivahan.gov.in/vahanservice/vahan/ui/statevalidation/homepage.xhtml

#### Step 2: Enter Your Vehicle Number and Proceed

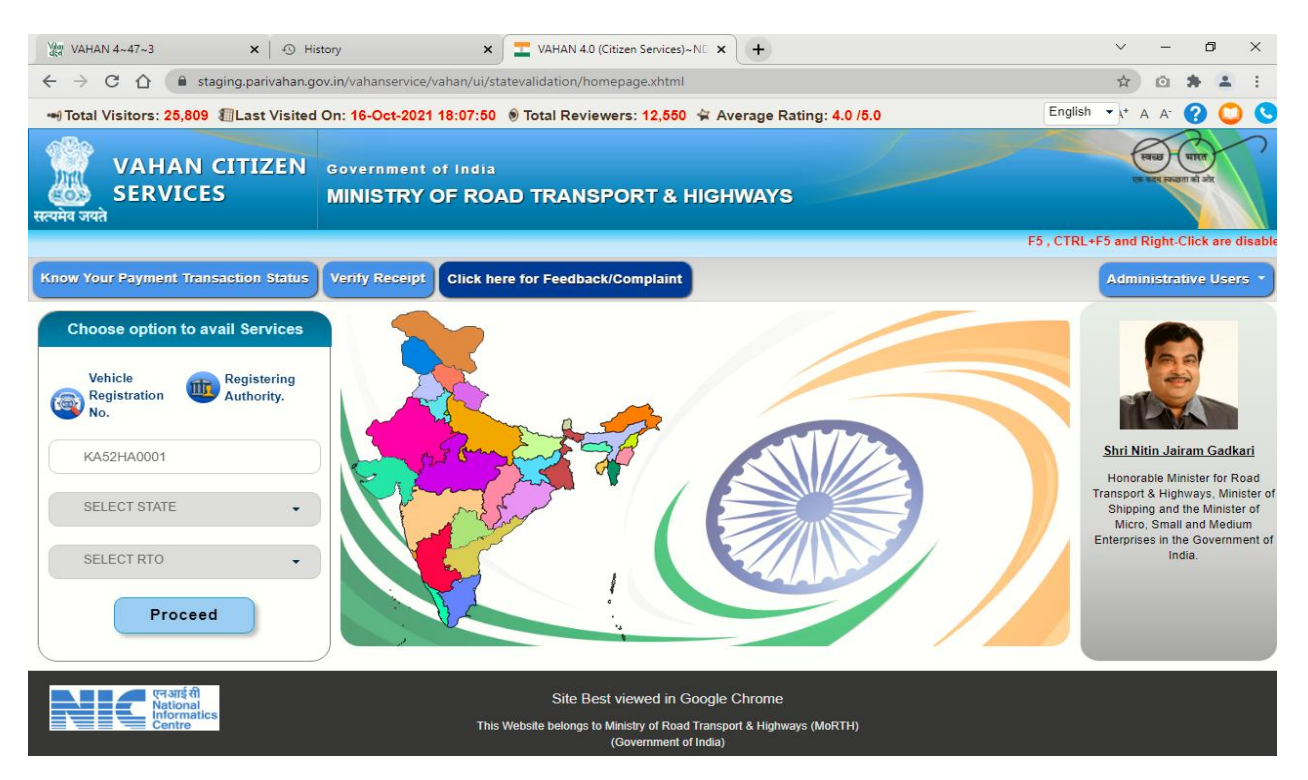

Step 3: List of Available Services shown below

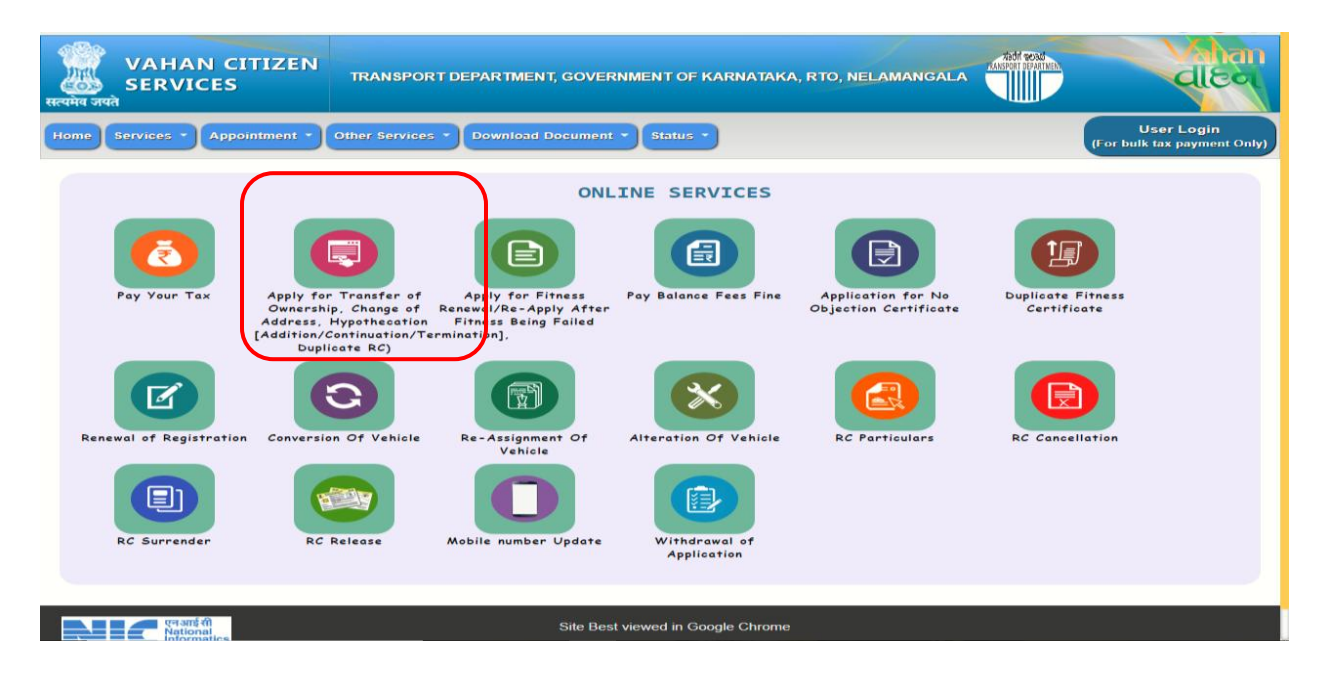

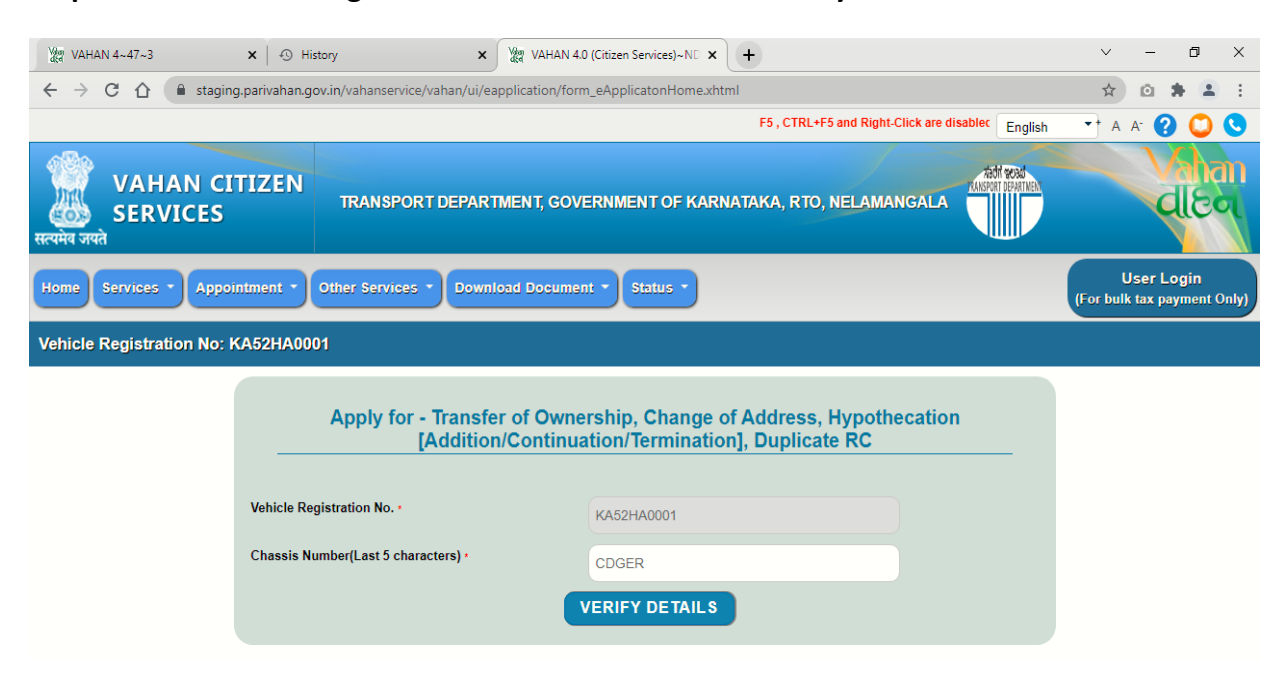

Step 4: Enter last Five digits of Chassis number and click verify details.

Step 5: Authenticate the service Using Aadhaar or mobile OTP:

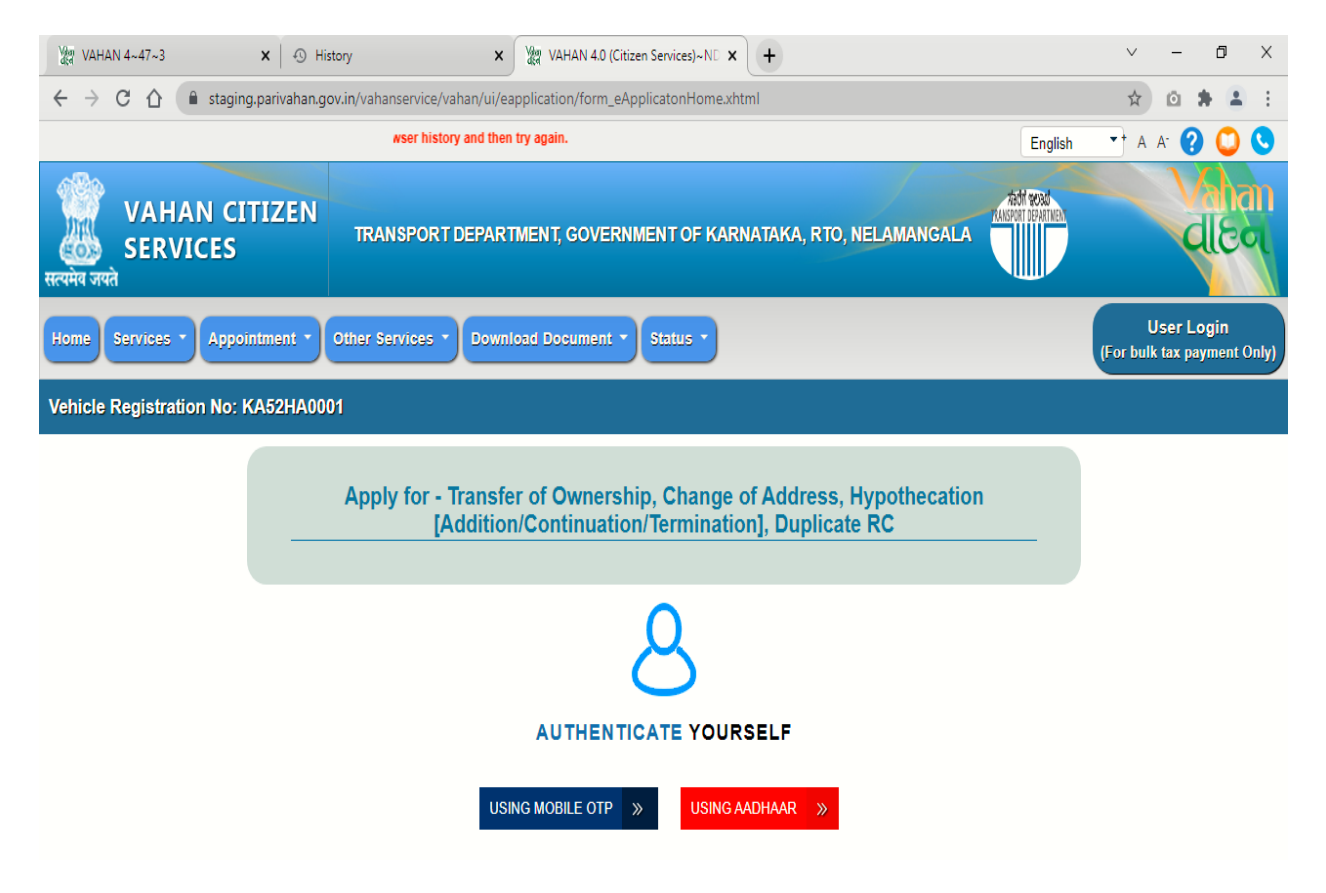

Step 6: if You are Using Aadhar number authentication, Enter Aadhaar Number and Click get OTP.

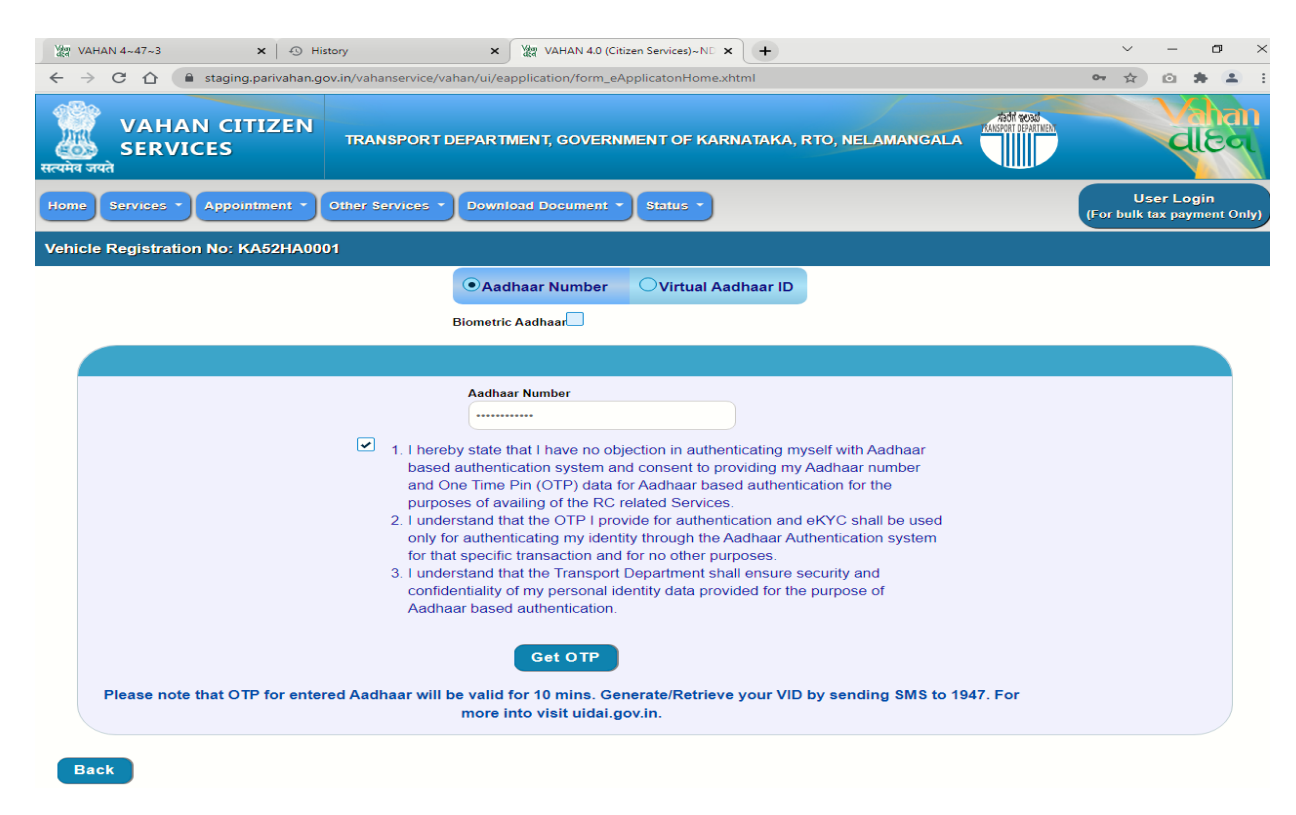

#### Step 7: OTP will be generated registered Aadhar mobile number and validate OTP.

| ⅔     VAHAN 4~47~3     ×     ④     History     ×     ⅔     VAHAN 4.0 (Citizen Services)~NC ×     +                                                                                                    | ~ - Ø                                 | $\times$ |
|----------------------------------------------------------------------------------------------------|---------------------------------------|----------|
| 🗧 🔶 C 🏠 🌘 staging.parivahan.gov.in/vahanservice/vahan/ui/eapplication/form_eApplicationHome.xhtml                                                                                                    | • ☆ @ # 4                             | 1 E      |
| VAHAN CITIZEN<br>SERVICES TRANSPORT DEPARTMENT, GOVERNMENT OF KARNATAKA, RTO, NELAMANGALA                                                                                                    | ale                                   | 2        |
| Home Services * Appointment * Other Services * Download Document * Status *                                                                                                    | User Login<br>(For bulk tax payment ( | Only)    |
| Vehicle Registration No: KA52HA0001                                                                                                    |                                       |          |
| Aadhaar Number Virtual Aadhaar ID Biometric Aadhaar                                                                                                    |                                       |          |
| Addhar OTP<br>Fiter Your Mobile OTP<br>837170<br>Please enter OTP send on your Addhar registered<br>Addhaar<br>number<br>Resend mobile otp<br>Validate OTP<br>Validate OTP<br>all be used<br>only for<br>for that specific transaction and for no other purposes.<br>3. I understand that the Transport Department shall ensure security and<br>confidentiality of my personal identity data provided for the purpose of<br>Addhaar based authentication.<br>Get OTP<br>Please note that OTP for entered Aadhaar will be valid for 10 mins. Generate/Retrieve your VID by sending SMS to 1947. For<br>more into visit uidal.gov.in. |                                       |          |

| CA                | ^                  | +5 History                    | × VAHAN 4.0 (Citizen Services)~ND × +                                            |                                    | ~               | -  |
|-------------------|--------------------|-------------------------------|----------------------------------------------------------------------------------|------------------------------------|-----------------|----|
|                   | 🔒 staging.pari     | wahan.gov.in/vahanservice/vah | han/ui/eapplication/form_eApplicatonHome.xhtml                                   |                                    | on Q ☆          |    |
| Registratio       | on No: KA52HA      | .0001                         |                                                                                  |                                    |                 |    |
| _                 |                    |                               |                                                                                  |                                    |                 |    |
| mportant !        | !!! Please take No | DC by CLICK HERE , if appl    | lying for TO/CA outside state OR if anywhere within state is r                   | ot allowed as per State Guidelines | i.              |    |
|                   |                    |                               | ABBLICATION ENTRY FORM                                                           |                                    |                 |    |
|                   |                    |                               | APPLICATION ENTRY FORM                                                           |                                    |                 |    |
| fransfer of C     | wnership Ter       | mination of Hypothecation     | Duplicate RC Change of Address 🖌 Addition of Hypothecation                       | Continuation of Hypothecation      |                 |    |
|                   |                    |                               |                                                                                  | outandation of hypothecation       |                 |    |
|                   |                    |                               |                                                                                  |                                    |                 |    |
| laimer            |                    |                               |                                                                                  |                                    |                 |    |
| e selected        | service is face    | less hence you need not rec   | quired to visit RTO for same. The acceptance of applicatio                       | n is subjected to successful scrut | tiny of uploade | ed |
| a/docume          | ents in accordar   | nce with legal provision.     |                                                                                  |                                    |                 |    |
| plication s       | status can be tr   |                               |                                                                                  |                                    |                 |    |
|                   |                    | acked online using Status>>   | Know Your Application Status.                                                    |                                    |                 |    |
|                   |                    | acked online using Status>>   | >Know Your Application Status.                                                   |                                    |                 |    |
| HECATION          | ADDTION DETAIL     | LS                            | >Know Your Application Status.                                                   |                                    |                 |    |
| HECATION          | ADDTION DETAIL     | LS                            | >Know Your Application Status.                                                   |                                    |                 |    |
| HECATION          | ADDTION DETAIL     | scked online using Status>    | >Know Your Application Status.<br>Hypothecation Details                          |                                    |                 |    |
| HECATION          | I ADDTION DETAIL   | acked online using Status>>   | >Know Your Application Status.<br>Hypothecation Details                          |                                    |                 |    |
| HECATION          | ADDTION DETAIL     | S                             | >Know Your Application Status.<br>Hypothecation Details<br>Address:              | From Date                          | Update          |    |
| HECATION          | ADDITION DETAIL    | S Financer Name               | >Know Your Application Status.<br>Hypothecation Details<br>Address:              | From Date                          | Update          |    |
| HECATION<br>S.No. | Type<br>s found.   | S Financer Name               | >Know Your Application Status.<br>Hypothecation Details<br>Address:              | From Date                          | Update          | ,  |
| THECATION         | Type<br>s found.   | Financer Name                 | >Know Your Application Status.<br>Hypothecation Details<br>Address:              | From Date                          | Update          | ,  |
| S.No.             | ADDTION DETAIL     | Financer Name                 | Know Your Application Status.           Hypothecation Details           Address: | From Date                          | Update          | ,  |
| HECATION<br>S.No. | ADDTION DETAIL     | Financer Name                 | Know Your Application Status.           Hypothecation Details           Address: | From Date                          | Update          |    |

# Step 8: Select the Addition of Hypothecation.

# Step 9: Click add (+) symbol and Fill the Hypothecation details and save the details.

| cle Registration No: KA52HA00      | 01                                |                                  |                                               |                         |
|------------------------------------|-----------------------------------|----------------------------------|-----------------------------------------------|-------------------------|
| Important !!! Please take NOC      | by CLICK HERE , if applying f     | or TO/CA outside state OR if any | where within state is not allowed as per S    | tate Guidelines.        |
|                                    | _                                 |                                  |                                               |                         |
|                                    |                                   | APPLICATION ENTR                 | RYFORM                                        |                         |
|                                    |                                   |                                  |                                               |                         |
| Transfer of Ownership Termin       | ation of Hypothecation 📃 Duplicat | e RC 📃 Change of Address 🔽 A     | Addition of Hypothecation 🔲 Continuation of H | lypothecation           |
|                                    |                                   |                                  |                                               | _                       |
|                                    | Add New Record                    |                                  |                                               | *                       |
| Disclaimer                         | Hypothecation Type:               | Financer Name:                   | From Date (DD-MMM-YYYY):                      | _                       |
| 1. The selected service is faceles | s Hypothecation                   | - HDFC                           | 15-Oct-2021                                   | ul scrutiny of uploaded |
| data/documents in accordance       | V Financer Address                |                                  |                                               |                         |
| 2. Application status can be track | e House No. & Street Name         | Village/Town/City                | Landmark/Police Station                       |                         |
|                                    | BANGAKLORE                        | BANGALORE                        | BANGALOR                                      |                         |
|                                    | State                             | District                         | PIN Code                                      |                         |
| FOTTLECATION ADDITION DETAILS      | Karnataka                         | Bangalore                        | - 560000                                      |                         |
|                                    |                                   | 8040                             |                                               |                         |
|                                    |                                   | Save                             |                                               |                         |
|                                    |                                   |                                  |                                               |                         |
|                                    |                                   |                                  |                                               |                         |
| S.No. Type                         |                                   |                                  |                                               | Update                  |
|                                    |                                   |                                  |                                               |                         |
| No records found.                  |                                   |                                  |                                               |                         |
|                                    | -                                 |                                  |                                               |                         |
|                                    |                                   |                                  |                                               |                         |

#### Step 10: Click on save to draft

| ⇒ C                                                                                                 | ☆                                                                                                   | rivahan.gov.in/vahanservice/v    | /ahan/ui/eapplication/                                                                         | /form_eApplicatonHome.xhtml                                                                                         |                                        |                                        | <b>07</b> Q                       | <u>ث</u>   | *          |
|----------------------------------------------------------------------------------------------------|----------------------------------------------------------------------------------------------------|----------------------------------|------------------------------------------------------------------------------------------------|----------------------------------------------------------------------------------------------------|----------------------------------------|----------------------------------------|-----------------------------------|------------|------------|
|                                                                                                    |                                                                                                    |                                  |                                                                                                |                                                                                                    |                                        |                                        |                                   |            |            |
|                                                                                                    |                                                                                                    |                                  |                                                                                                | Hypothecation Details                                                                                               |                                        |                                        |                                   |            |            |
| S.No.                                                                                               | Туре                                                                                                | Financer Name Address: From Date |                                                                                                |                                                                                                    |                                        |                                        | Up                                | date       |            |
| 1.                                                                                                  | Hypothecation                                                                                       | HDFC                             | BANGAKLORE , BANG                                                                              | GALORE , BANGALOR , Bangalore , Karnata                                                                             | ka - 560000                            | 15-Oct-2021                            | Edit                              |            |            |
|                                                                                                    | 1                                                                                                   | 1                                |                                                                                                |                                                                                                    |                                        | 1                                      |                                   |            |            |
|                                                                                                    |                                                                                                    |                                  |                                                                                                |                                                                                                    |                                        |                                        |                                   |            |            |
| Transfer of                                                                                         | of ownership (TO) is used in                                                                        | n case of SALE, AUCTION, SUCCES  | SION                                                                                           |                                                                                                    |                                        |                                        |                                   |            |            |
|                                                                                                    |                                                                                                    |                                  |                                                                                                | Insurance Details                                                                                                   |                                        |                                        |                                   |            |            |
| nsurance T                                                                                          | Type                                                                                                |                                  | Insurance Company *                                                                            |                                                                                                    | Policy Numb                            | er •                                   |                                   |            |            |
| Insurance Type Insurance Company * Policy Number * THIRD PARTY • ADINATH ALITO FIN • GEDGDFGDFT5594 |                                                                                                    |                                  |                                                                                                |                                                                                                    |                                        |                                        |                                   |            |            |
| THIRD PAI                                                                                           | RTY                                                                                                 | •                                | ADINATH AUTO FIN                                                                               |                                                                                                    | GFDGDFGI                               | DFT5594                                |                                   |            |            |
| THIRD PAI<br>nsurance fr<br>12-Oct-202                                                              | RTY<br>rom (DD-MMM-YYYY) •<br>21                                                                    | •                                | ADINATH AUTO FIN<br>Insurance upto (DD-M<br>11-Oct-2022                                        | ММ-ҮҮҮҮ) •                                                                                                    | GFDGDFGI Insurance De 0                | OFT5594<br>clared Value *              |                                   |            |            |
| THIRD PAI<br>nsurance fr<br>12-Oct-202<br>Declaration:                                              | RTY<br>rom (DD-MMM-YYYY) •<br>21<br>:: Insurance details entered                                    | I by me here are correct.        | ADINATH AUTO FIN<br>Insurance upto (DD-MI<br>11-Oct-2022                                       | мм-үүүү) -                                                                                                    | GFDGDFGI Insurance De 0                | DFT5594<br>clared Value *              |                                   |            |            |
| THIRD PAI<br>nsurance fr<br>12-Oct-202<br>Declaration:                                              | (RTY<br>rom (DD-MMM-YYYY) -<br>21<br>:: Insurance details entered                                   | I by me here are correct.        | ADINATH AUTO FIN<br>Insurance upto (DD-M<br>11-Oct-2022                                        | MM-YYYY)-<br>Fee Panel                                                                                              | GFDGDFGI Insurance De 0                | DFT5594                                |                                   |            |            |
| THIRD PAI<br>nsurance fr<br>12-Oct-202<br>Declaration:<br>S.No.                                     | IRTY<br>rom (DD-MMM-YYYY) -<br>21<br>:: Insurance details entered<br>Descripti                      | I by me here are correct.        | ADINATH AUTO FIN<br>Insurance upto (DD-MI<br>(11-Oct-2022                                      | MM-YYYY) -<br>Fee Panel<br>Fee Amount(In Rs)                                                                        | GFDGDFGI Insurance De     0            | DFT5594<br>clared Value *              | Total Amoun                       | t in Rupe  |            |
| THIRD PAI<br>nsurance fr<br>12-Oct-202<br>Declaration:<br>S.No.<br>1.                               | IRTY rom (DD-MMM-YYYY) - 21 Insurance details entered Descripti Hypothecation Addition              | I by me here are correct.        | ADINATH AUTO FIN<br>Insurance upto (DD-M<br>11-Oct-2022                                        | MM-YYYY) -<br>Fee Panel<br>Fee Amount(In Rs)<br>500.0                                                               | GFDGDFGI Insurance De     0            | oFT5594<br>clared Value *              | Total Amoun<br>500.0              | t in Rupe  |            |
| THIRD PAI<br>nsurance fr<br>12-Oct-202<br>Declaration:<br>S.No.<br>1.                               | IRTY  rom (DD-MMM-YYYY) *  21  c Insurance details entered  Descripti  Hypothecation Addition       | l by me here are correct.        | ADINATH AUTO FIN<br>Insurance upto (DD-MI<br>(11-Oct-2022)<br>Due Date<br>GRAND TOTAL (in Rs): | MM-YYYY) -<br>Fee Panel<br>Fee Amount(In Rs)<br>500.0<br>500.0                                                      | GFDGDFGI Insurance De 0  Fine Amou 0.0 | nt(in Ra)<br>0.0 g                     | Total Amoun<br>500.0              | t in Rupe  | e<br>500.0 |
| THIRD PAI<br>nsurance fr<br>12-Oct-202<br>Declaration:<br>S.No.<br>1.                               | IRTY  rom (DD-MMM-YYYY) -  21  Insurance details entered  Descripti  Hypothecation Addition         | l by me here are correct.        | ADINATH AUTO FIN<br>Insurance upto (DD-MI<br>11-Oct-2022<br>Due Date<br>GRAND TOTAL (in Rs):   | MM-YYYY) -<br>Fee Panel<br>Fee Amount(In Rs)<br>500.0<br>500.0                                                      | GFDSDFSI Insurance De     0            | DFT5594 clared Value *  nt(In Rs)  0.0 | Total Amoun<br>500.0              | t in Rupe  | e<br>500.0 |
| S.No. 1. Service Cha                                                                                | IRTY Trom (DD-MMM-YYYY) - 21 It Insurance details entered Descripti Hypothecation Addition arges: 0 | I by me here are correct.        | ADINATH AUTO FIN<br>Insurance upto (DD-M<br>(11-Oct-2022)<br>Due Date<br>GRAND TOTAL (in Rs):  | MM-YYYY) -<br>Fee Panel Fee Amount(In Rs) 500.0 500.0 9ay How Pay at RTO Counter                                    | GFDGDFGI Insurance De     0            | oFT5594 clared Value *  nt(In Ra)  0.0 | Total Amoun<br>500.0<br>Total Pay | t In Ruper | e<br>500.0 |
| THIRD PAI<br>nsurance fr<br>12-Oct-202<br>Declaration:<br>S.No.<br>1.                               | IRTY Trom (DD-MMM-YYYY) + 21 t: Insurance details entered Descripti Hypothecation Addition arges: 0 | I by me here are correct.        | ADINATH AUTO FIN<br>Insurance upto (DD-M<br>11-Oct-2022<br>Due Date<br>GRAND TOTAL (in Rs):    | MM-YYYY) -<br>Fee Panel<br>Fee Amount(In Rs)<br>500.0<br>500.0<br>Pay Now Pay at RTO Counter<br>Save to Draft Reset | GFDGDFGI Insurance De     0            | DFT5594                                | Total Amoun<br>500.0<br>Total Pay | t in Ruper | e<br>500.0 |
| THIRD PARTIES                                                                                       | IRTY Tom (DD-MMM-YYYY) * 21  It Insurance details entered Descripti Hypothecation Addition arges: 0 | I by me here are correct.        | ADINATH AUTO FIN<br>Insurance upto (DD-M<br>(11-Oct-2022)<br>Due Date<br>GRAND TOTAL (in Rs):  | MM-YYYY) -<br>Fee Panel<br>Fee Amount(In Rs)<br>500.0<br>500.0<br>Pay Now Pay at RTO Counter<br>Save to Draft Reset | GFDGDFGI Insurance De 0                | nt(in Ra) 0.0                          | Total Amoun<br>500.0<br>Total Pay | t In Rupe  | e<br>500.0 |

# Step 11: Application number will be generated

|             |                                                                                                    |                                                                        | Hypothecation Details                                                                                                |                      |                 |                                               |               |
|-------------|----------------------------------------------------------------------------------------------------|------------------------------------------------------------------------|----------------------------------------------------------------------------------------------------|----------------------|-----------------|-----------------------------------------------|---------------|
|             |                                                                                                    |                                                                        |                                                                                                    |                      |                 |                                               |               |
| S.No.       | Туре                                                                                                    | Financer Name                                                          | Address:                                                                                                    |                      | From Date       | Update                                        |               |
| 1.          | Hypothecation HDF0                                                                                                 | BANGAKLORE , BA                                                        | NGALORE , BANGALOR , Bangalore , Karnata                                                                             | ka - 560000          | 15-Oct-2021     | Edit                                          |               |
|             | II                                                                                                    |                                                                        |                                                                                                    |                      |                 |                                               |               |
|             |                                                                                                    |                                                                        |                                                                                                    |                      |                 |                                               |               |
| Transfer o  | f ownership (TO) is used in case of                                                                                | of SALE, AUCTION, SUCCESSION                                           |                                                                                                    |                      |                 |                                               |               |
|             |                                                                                                    |                                                                        |                                                                                                    |                      |                 |                                               |               |
|             |                                                                                                    |                                                                        |                                                                                                    |                      |                 |                                               |               |
| nsurance T  | ype                                                                                                    | Insurance Company                                                      |                                                                                                    | Policy Numbe         | r•              |                                               |               |
| THIRD PA    | RTY                                                                                                    | Info.!!                                                                |                                                                                                    |                      |                 |                                               |               |
| 12-Oct-202  | rom (DD-MMM-YYYY) *                                                                                                |                                                                        |                                                                                                    |                      |                 |                                               |               |
|             | 21                                                                                                    | Application for Hypothecatio                                           | n Addition saved successfully in Draft                                                                               | with application num | ber             |                                               |               |
|             | 21                                                                                                    | Application for Hypothecatio                                           | n Addition saved successfully in Draft<br>KA211016V0222638                                                           | with application num | ber             |                                               |               |
| eclaration  | 21<br>: Insurance details entered by me                                                                            | Application for Hypothecatio                                           | n Addition saved successfully in Draft<br>KA211016V0222638                                                           | with application num | ber             |                                               |               |
| eclaration  | 21<br>: Insurance details entered by me                                                                            | Application for Hypothecatio                                           | n Addition saved successfully in Draft<br>KA211016V0222638                                                           | with application num | ber             |                                               |               |
| eclaration  | 21                                                                                                    | Application for Hypothecatio                                           | n Addition saved successfully in Draft<br>KA211016V0222638<br>OK<br>Fee Panel                                        | with application num | ber             |                                               |               |
| eclaration  | 21                                                                                                    | Application for Hypothecatio                                           | n Addition saved successfully in Draft<br>KA211016V0222638<br>OK<br>Fee Panel                                        | with application num | ber             |                                               |               |
| S.No.       | 21<br>: Insurance details entered by me<br>Description                                                             | Application for Hypothecation                                          | n Addition saved successfully in Draft<br>KA211016V0222638<br>OK<br>Fee Panel<br>Fee Amount(in Rs)                   | with application num | t(In Rs)        | Total Amount in R                             | upee          |
| S.No.       | 21<br>: Insurance details entered by me<br>Description<br>Hypothecation Addition                                   | Application for Hypothecation<br>here are Due Date                     | n Addition saved successfully in Draft<br>KA211016V0222638<br>OK<br>Fee Panel<br>Fee Amount(In Rs)<br>500.0          | with application num | t(In Rs)        | Total Amount In R<br>500.0                    | upee          |
| S.No.       | 21 Insurance details entered by me Description Hypothecation Addition                                              | Application for Hypothecation<br>here are Due Date GRAND TOTAL (in Re  | n Addition saved successfully in Draft<br>KA211016V0222638<br>OK<br>Fee Panel<br>Fee Amount(In Rs)<br>500.0<br>500.0 | with application num | t(In Rs)        | Total Amount In R<br>500.0                    | upee<br>500.1 |
| S.No.       | 21 Insurance details entered by me Description Hypothecation Addition                                              | Application for Hypothecation<br>here are Due Date GRAND TOTAL (in Rs) | n Addition saved successfully in Draft<br>KA211016V0222638<br>OK<br>Fee Panel<br>500.0<br>: 500.0                    | with application num | t(in Rs)<br>0.0 | Total Amount In R<br>500.0                    | upee<br>500.0 |
| S.No.<br>1. | 21 c Insurance details entered by me c Insurance details entered by me Description Hypothecation Addition arges: 0 | Application for Hypothecation<br>here are Due Date GRAND TOTAL (in Rs) | n Addition saved successfully in Draft<br>KA211016V0222638<br>OK<br>Fee Panel<br>500.0<br>500.0                      | With application num | t(In Rs)<br>0.0 | Total Amount in R<br>500.0<br>Total Payabie A | upee<br>500.1 |

### Step 12: Click on pay now.

|                                            |                                                                                                    | K 49 History                       | X VAHAN 4.0 (Citizen Services)~NU X +                                                                                      |                                   |                       |          |        | v      | _     |      | , |
|--------------------------------------------|----------------------------------------------------------------------------------------------------|------------------------------------|----------------------------------------------------------------------------------------------------|-----------------------------------|-----------------------|----------|--------|--------|-------|------|---|
| G                                          |                                                                                                    | arivahan.gov.in/vahanservice/v     | rahan/ui/eapplication/form_eApplicatonHome.xhtml                                                                           |                                   |                       | 07       | Q      | ☆      | Ō     | *    | - |
| Transfer                                   | of Ownership 📘 Termi                                                                                                    | ination of Hypothecation 📘 Duplica | te RC 🗌 Change of Address 🖌 Addition of Hypothecation 🗌 Continu                                                            | ation of Hypothecat               | lion                  |          |        |        |       |      |   |
|                                            |                                                                                                    |                                    |                                                                                                    |                                   |                       |          |        |        |       |      |   |
| claime                                     | er                                                                                                    |                                    |                                                                                                    |                                   |                       |          |        |        |       |      |   |
| he selec                                   | cted service is facele                                                                                                    | ss hence you need not required     | to visit RTO for same. The acceptance of application is subject                                                            | ed to successfu                   | I scrutiny of uploade | d data/d | ocumer | ıts in | accor | danc | е |
| ith legal                                  | I provision.                                                                                                    |                                    |                                                                                                    |                                   |                       |          |        |        |       |      |   |
| pplicatio                                  | on status can be trac                                                                                                    | ked online using Status>>Knov      | v Your Application Status.                                                                                                 |                                   |                       |          |        |        |       |      |   |
|                                            |                                                                                                    |                                    |                                                                                                    |                                   |                       |          |        |        |       |      | _ |
| THECATI                                    | ION ADDTION DETAILS                                                                                                    |                                    |                                                                                                    |                                   |                       |          |        |        |       |      |   |
|                                            |                                                                                                    |                                    |                                                                                                    |                                   |                       |          |        |        |       |      |   |
|                                            |                                                                                                    |                                    | Hypothecation Details                                                                                                    |                                   |                       |          |        |        |       |      |   |
| S.No.                                      | Туре                                                                                                    | Financer Name                      | Address:                                                                                                    |                                   | From Date             |          | Uį     | odate  |       |      | ] |
|                                            |                                                                                                    |                                    |                                                                                                    |                                   |                       |          |        |        |       |      | 1 |
| 1                                          | 1.     Hypothecation     HDFC     BANGAKLORE, BANGALORE, BANGALOR, Bangalore, Karmataka - 560000     15-Oct-2021     Edit                                                                                                    |                                    |                                                                                                    |                                   |                       |          |        |        |       |      |   |
| 1.                                         | Hypothecation                                                                                                    | HDFC                               | BANGAKLORE , BANGALORE , BANGALOR , Bangalore , Karnataka - 5                                                              | 60000                             | 15-Oct-2021           | E        | dit    |        |       |      |   |
| 1.                                         | Hypothecation                                                                                                    | HDFC                               | BANGAKLORE , BANGALORE , BANGALOR , Bangalore , Kamataka - 5                                                               | 60000                             | 15-Oct-2021           | E        | dit    |        |       |      |   |
| 1.                                         | Hypothecation                                                                                                    | HDFC                               | BANGAKLORE , BANGALORE , BANGALOR , Bangalore , Kamataka - 5                                                               | 60000                             | 15-Oct-2021           |          | dit    |        |       |      |   |
| 1.                                         | Hypothecation                                                                                                    | In case of SALE, AUCTION, SUCCES   | BANGAKLORE , BANGALORE , BANGALOR , Bangalore , Kamataka - 5                                                               | 60000                             | 15-Oct-2021           |          | dit    |        |       |      |   |
| 1.<br>Transfer o                           | Hypothecation                                                                                                    | HDFC                               | BANGAKLORE , BANGALORE , BANGALOR , Bangalore , Kamataka - S                                                               | 60000                             | 15-Oct-2021           |          | dit    |        |       |      |   |
| 1.                                         | Hypothecation                                                                                                    | In case of SALE, AUCTION, SUCCES   | BANGAKLORE , BANGALORE , BANGALOR , Bangalore , Kamataka - 5                                                               | 60000                             | 15-Oct-2021           |          | dit    |        |       |      |   |
| 1.<br>Transfer o                           | Hypothecation<br>of ownership (TO) is used                                                                                                    | HDFC                               | BANGAKLORE , BANGALORE , BANGALOR , Bangalore , Kamataka - 5 SION Insurance Details Insurance Company -                    | Policy Numbe                      | 15-Oct-2021           |          | dit    |        |       |      |   |
| 1.<br>Transfer o<br>surance T<br>THIRD PAI | Hypothecation of ownership (TO) is used fype RTY from (DD-MMM-YYY) is in the first of the first of the first | HDFC                               | BANGAKLORE , BANGALORE , BANGALOR , Bangalore , Kamataka - 5 SION Insurance Details Insurance Company • ADINATH AUTO FIN • | S0000<br>Policy Numbr<br>GFDGDFGI | 15-Oct-2021           |          | dit    |        |       |      |   |

**Step 13: Click on confirmation Detail.** 

| 에 VAHAN 4~47~3                                                                                | × 🕙 History                                                                                      | × VAHAN 4.0 (Citizen Services)~ND ×                                              | +                                             | ~ - ť                            | 3 > |
|-----------------------------------------------------------------------------------------------|--------------------------------------------------------------------------------------------------|----------------------------------------------------------------------------------|-----------------------------------------------|----------------------------------|-----|
| → C ☆ 🔒 s                                                                                     | taging.parivahan.gov.in/vahanservice/vahan/ui                                                    | /eapplication/form_eApplicatonHome.xhtm                                          | I                                             | ञ २ 🖈 🖸 🇯                        |     |
| Transfer of Ownership                                                                         | Termination of Hypothecation     Duplicate RC                                                    | Change of Address 🔽 Addition of Hypothecation                                    | Continuation of Hypothecation                 |                                  |     |
| Disclaimer<br>1. The selected service i<br>with legal provision.<br>2. Application status car | s faceless hence you need not required to visit<br>1 be tracked online using Status>>Know Your A | RTO for same. The acceptance of application pplication Status.                   | n is subjected to successful scrutiny of uplo | aded data/documents in accordanc | e   |
| HYPOTHECATION ADDITION                                                                        | DETAILS                                                                                          |                                                                                  |                                               |                                  |     |
|                                                                                               |                                                                                                  | Hypothecation Details                                                            |                                               |                                  |     |
| ees Collection Details                                                                        |                                                                                                  | Typothecation Details                                                            |                                               |                                  |     |
| HYPOTHECATION ADDITION<br>HP type:<br>From Date:                                              | withdraw the application and<br>DETAILS<br>Hypothecation<br>15-Oct-2021                          | Submit new application. In this case all the Financer Name:<br>Financer Address: | HDFC<br>BANGAKLORE<br>Bangalore, 5600         | , BANGALORE BANGALOR, Kamataka,  |     |
|                                                                                               | <b>∠</b> I ha                                                                                    | ave read the instructions and checked the in                                     | formation carefully.                          |                                  |     |
|                                                                                               |                                                                                                  | ✓ Confirm Details ★ Edit Details                                                 | stails                                        |                                  |     |
| Insurance from (DD-MMM-                                                                       | YYYY) • Insur                                                                                    | ance upto (DD-MMM-YYYY) *                                                        | Insurance Declared Value •                    |                                  |     |
| 12-Oct-2021                                                                                   | (11-0                                                                                            | ct-2022                                                                          | 0                                             |                                  |     |
| Declaration: Insurance de                                                                     | tails entered by me here are correct.                                                            |                                                                                  |                                               |                                  |     |
|                                                                                               |                                                                                                  | Pay Now Pay at RTO Counter                                                       |                                               |                                  |     |
|                                                                                               |                                                                                                  | Save to Draft Pay Now                                                            | Reset                                         |                                  |     |
|                                                                                               |                                                                                                  |                                                                                  |                                               |                                  |     |

### Step 14: Payment page.

| i)       | Select Paymo     | ent gate way.                                                                                                    |                                          |            |
|----------|------------------|----------------------------------------------------------------------------------------------------|------------------------------------------|------------|
| ←) → ♂ ŵ | 🛛 🔒 https://vaha | an <b>parivahan.gov.in</b> /vahanpgi/faces/ui/payment.x                                                                                                    | html?xml (110%) ••• 🗵 🔂 🔍 Search         | III\ 🗈 🔹 = |
| 🛢 e-V    | AHAN             | MINISTRY OF R                                                                                                    | OAD TRANSPORT & F<br>Jovernment of India | IIGHWAYS   |
|          |                  | PAYMEN                                                                                                    | NT GATEWAY                               |            |
|          |                  | Payment ID:<br>Amount:<br>Select Payment Gateway:<br>Once payment process is completed, no autor<br>For manual refund of un-availed service or do<br>Transport Department/ RTO.<br>I accept terms and conditions. | KA200925V1831034<br>Rs.437/-<br>KHAJANE  |            |
|          |                  | Powered by National Inform                                                                                                    | natics Centre. All Rights Reserved.      |            |

ii)

| ← → C û 🛛 https://k2.karnataka.gov.in/wp | os/portal/Khajane-II/Department/DepartmentGates 🚥 😇 😭 🔍 Search                                                                        | III\ 🗉 🛎 ≡ |
|------------------------------------------|----------------------------------------------------------------------------------------------------|------------|
| Home 🚖                                   |                                                                                                    |            |
|                                          | ase note that, aggregator service charges may be applicable .                                                                         |            |
|                                          | ಪಾವತಿ ವಿವರಗಳು \ Payment Details                                                                                                    |            |
|                                          | කත්ර de Netbanking 💽<br>Mode of Payment                                                                                               |            |
|                                          | হ-জন্রেও এর্ব্র্বার্ড SBI e-Pay (Aggregator)<br>E-Payment *                                                                           |            |
|                                          | Enter<br>CAPTCHA XHV3X9 XHV3X9 3                                                                                                    |            |
|                                          | ☑ I understand that my transaction does not qualify for any Charge back claims.                                                       |            |
|                                          | ☑I accept that any chargeback is not automatic & for any chargeback<br>claim the concerned government department shall be approached. |            |
|                                          | ಸಲ್ಲಿಸು \ Submit ಪುರುಬೋಡಿಸು \ Reset                                                                                                   |            |
|                                          |                                                                                                    |            |
|                                          |                                                                                                    |            |

| VAHAN 4~47~3                                            | 🗙 🕤 History 🗙 💥 https://staging.parivahan.gov.in/ 🗙 +                                                                                                    | $\vee$ | -          | ٥           | Х      |
|---------------------------------------------------------|----------------------------------------------------------------------------------------------------|--------|------------|-------------|--------|
| $\leftrightarrow \rightarrow \ \texttt{C} \ \texttt{C}$ | staging.parivahan.gov.in/vahanservice/vahan/ui/eapplication/formFeeRecieptPrintReport.xhtml?response=c4fceac5bfcd8264957b0083cff2051f5 🔍                                                                                                    | ☆      | Ō          | * 4         | :      |
|                                                         |                                                                                                    | Prir   | it on 16-C | ct-2021 18: | .15:34 |
|                                                         | Home                                                                                                    |        |            |             |        |
|                                                         | <ol> <li>Kindly upload all the mandatory documents via &gt;&gt; UPLOAD DOCUMENT button which is given below.<br/>Kindly ensure that all the documents you uploaded here are correct.</li> <li>Please Print CMV form_29 and CMV form_30 and in case of hypothecated vehicle, CMV form_34 and CMV form_35 also.Obtain required signatures and eSign CMV form_30 prior uploading.</li> <li>Click Final Submit after uploading documents.Application will be processed only after this.</li> </ol> |        |            |             |        |
|                                                         | Step-1 Print CMV form_34 Print Receipt                                                                                                    |        |            |             |        |
|                                                         | Step-2 Upload Document                                                                                                    |        |            |             |        |
|                                                         | Step-3 Final Submit                                                                                                    |        |            |             |        |

# Step 15 a) After Successful Payments Print Forms and Receipts

### b) Forms.

| Van VAHAN 4~47~3 🗙                                                                                                    | History     X     X | Via https://staging.parivahan.gov.ir                  | ∧ x Via          | 8 Form 34                                      | x        | +                                  | $\vee$       | -                   | ٥           |            | X        |
|----------------------------------------------------------------------------------------------------|----------------------------------------------------------------------------------------------------|-------------------------------------------------------|------------------|------------------------------------------------|----------|------------------------------------|--------------|---------------------|-------------|------------|----------|
| $\leftrightarrow$ $\rightarrow$ C $\triangle$ $\blacksquare$ staging.paris                                                                                                    | vahan.gov.in/vahanservice/vahan/ui/ea                                                                                                    | application/formFeeRecieptPrintR                      | eport.xhtm       | nl                                             |          | Q                                  | ☆            | Ō                   | *           | -          | :        |
| d Hand                                                                                                    |                                                                                                    | • Back Pri                                            | nt               |                                                |          |                                    | Applica      | ation No            | :: KA2110   | 16V022     | 2638     |
|                                                                                                    | ATION FOR MAKING AN ENTRY OF AN                                                                                                    | FORM 34<br>(SEE RULE 60)<br>AGREEMENT OF HIRE PURCHAS | SE/ LEASE/       | HYPOTHECATION SUBSEQUE                         | ENT T    | O REGISTRATION                     |              |                     |             |            |          |
| (To be made in duplicate and in triplicate where the orig<br>certificate of the registration and Form 24).                                                                                                    | inal Registering Authority is different, the duplicate copy                                                                                                    | and the triplicate copy with the endorsement of       | the Registering  | g Authority to be returned to the Financier ar | nd Regis | stering Authority simultaneously   | on making    | ; the ter           | mination    | entry in f | the      |
| To<br>THE REGISTERING AUTHORITY,<br>RTO, NELAMANGALA , Karnataka                                                                                                    |                                                                                                    |                                                       |                  |                                                |          |                                    |              |                     |             |            |          |
| The motor vehicle bearing Registration Number: KA52H                                                                                                    | HA0001 is the subject of an agreement of hire-purchase                                                                                                    | hypothecation between RAJU V the registered           | owner/person to  | to be registered as Owner* and HDFC 1,HT,      | HDFC,E   | BANGAKLORE ,BANGALORE<br>(fill the | Pincode-     | 560000.<br>full and | address (   | of the fin | iancial) |
| We request that an entry of the agreement be made in t                                                                                                    | the Certificate of Registration and the relevant records in                                                                                                    | your office. My/Our mobile number is 8978897          | <b>/97</b> .     |                                                |          |                                    |              |                     |             |            |          |
| The Certificate of Registration together with the fee is en                                                                                                    | nclosed.                                                                                                    |                                                       | ગ –              |                                                |          |                                    |              |                     |             |            |          |
| Date                                                                                                    |                                                                                                    | ಸಾರೆಗೆ ಇಂ                                             | Bec              |                                                |          | Signature or th                    | umb impre    | ession o            | f Register  | ed Own     | er       |
| Date                                                                                                    |                                                                                                    |                                                       |                  |                                                |          |                                    |              | Sig                 | gnature of  | Financi    | er       |
|                                                                                                    |                                                                                                    | OFFICE ENDORSEN                                       | ENT              |                                                |          |                                    |              |                     |             |            |          |
| Ref. NoOffice of the RTO, NEL                                                                                                    | AMANGALA , Karnataka                                                                                                    |                                                       |                  |                                                |          |                                    |              |                     |             |            |          |
| The entry of the agreement of Hire-Purchase/Lease/Hyp                                                                                                    | pothecation as requested above is recorded in this office                                                                                                    | e Registration Record in Form 24 and Certificate      | of Registration  | n on(date).                                    |          |                                    |              |                     |             |            |          |
| Date                                                                                                    |                                                                                                    |                                                       |                  |                                                |          |                                    | Signature    | of the R            | legistering | g Authori  | ity      |
| To<br>THE FINANCIER , HDFC<br>THE REGISTERING AUTHORITY                                                                                                    |                                                                                                    |                                                       |                  |                                                |          |                                    |              |                     |             |            |          |
| RTO, NELAMANGALA , Karnataka<br>(To be sent to both the above parties by registered post                                                                                                    | acknowledgment due)                                                                                                    |                                                       |                  |                                                |          |                                    |              |                     |             |            |          |
| Specimen signature or thumb impression of the owner of<br>upon each signature:<br>Specimen signature of the financier<br>1.<br>2.                                                                                                    | of the Financier are to be obtained in original application                                                                                                    | for affixing and attestation by the Registering A     | thority with his | s Office seal in Forms 23 and 24,in such a n   | nanner t | hat the part of Impression of se   | il or a stan | np and :            | attestation | n shall fa | đ        |
| Enclosed Documents:<br>1. Original Registration Certificate<br>2. Self Attested copy of valids vehicle Insurance certificate<br>3. A Letter from Financier for Addition of Hypothecatio<br>4. Self Attested copy of valids pool of the registere<br>5. Self Attested copy of valid pollution certificate | tate<br>n<br>d vehicle owner                                                                                                    |                                                       |                  |                                                |          |                                    |              |                     |             |            |          |

| We VAHAN 4~47~3 X 🕙 History X 🦓 https://staging.parivahan.gov.in/ X +                                                                                                    | $\sim$ | -           | ٥           | ×      |
|----------------------------------------------------------------------------------------------------|--------|-------------|-------------|--------|
| 🗧 🔶 C 🏠 🔒 staging.parivahan.gov.in/vahanservice/vahan/ui/eapplication/formFeeRecieptPrintReport.xhtml?response=c4fceac5bfcd8264957b0083cff2051f5                                                                                                    | 2 🕁    | Ó           | * 4         | :      |
| · ·                                                                                                    | P      | rint on 16- | Oct-2021 18 | :15:34 |
| Ноте                                                                                                    |        |             |             |        |
| <ol> <li>Kindly upload all the mandatory documents via &gt;&gt; UPLOAD DOCUMENT button which is given below.<br/>Kindly ensure that all the documents you uploaded here are correct.</li> <li>Please Print CMV form_29 and CMV form_30 and in case of hypothecated vehicle, CMV form_34 and CMV form_35 also.Obtain required signatures and eSign CMV form_30 prior uploading.</li> <li>Click Final Submit after uploading documents.Application will be processed only after this.</li> </ol> |        |             |             |        |
| Step-1 Print CMV form_34 Print Receipt                                                                                                    |        |             |             |        |
| Step-2 Upload Document                                                                                                    |        |             |             |        |
| Step-3 Final Submit                                                                                                    |        |             |             |        |

b)

| View VAHAN 4~47~3 X 4 History                                                                                                    | ×   Viting https://staging.parivahan.gov.in/∖ ×                                                                                                    | https://staging.parivahan.gov.in/ 🗙                            | +             | ~ -                | 5 ×         |
|----------------------------------------------------------------------------------------------------|----------------------------------------------------------------------------------------------------|----------------------------------------------------------------|---------------|--------------------|-------------|
| $\leftrightarrow$ $\rightarrow$ C $\triangle$ $(hardred a staging.parivahan.gov.in/vaharde a staging.parivahan.gov.in/vaharde a staging.parivahanda a staging.parivahanda a staging.parivah$ | anservice/vahan/ui/eapplication/formFeeRecieptPrintReport.                                                                                                   | xhtml                                                          | Q             | * 🗅 🗯              | 😩 :         |
|                                                                                                    | Home                                                                                                    |                                                                |               | Print on 16-Oct-20 | 21 18:16:12 |
|                                                                                                    |                                                                                                    |                                                                |               |                    |             |
| 1. Kindly up                                                                                                    | oad all the mandatory documents via >> UPLOA                                                                                                    | D DOCUMENT button which is                                     | given below.  |                    |             |
| Kindly en                                                                                                    | sure that all the documents you uploaded here a                                                                                                    | re correct.                                                    |               |                    |             |
| 2. Please Pr                                                                                                    | nt CMV form_29 and CMV form_30 and in case o                                                                                                    | f hypothecated vehicle, CMV fo                                 | rm_34 and CMV |                    |             |
| ioim_56                                                                                                    | iso.Obtain required signatures and esign CMV id                                                                                                    | orm_so prior uploading.                                        |               |                    |             |
| 3. Click Fina                                                                                                    | I Submit after uploading documents.Application                                                                                                    | will be processed only after thi                               | S.            |                    |             |
|                                                                                                    |                                                                                                    |                                                                |               | /                  |             |
| Step-1 Print                                                                                                    | Disclaimer                                                                                                    |                                                                |               |                    |             |
| Step-2 Uplo: I di knu                                                                                                    | clare that I am registered owner/license owner and deta<br>wledge. I am aware that providing false information or u<br>nce under respective legal provision. | ails provided is best of my<br>uploading forged document is an |               |                    |             |
| Step-3 Final Ih                                                                                                    | reby state that I have no objection and providing consen<br>aadhaar number before uploading).                                                                | t in uploading aadhaar card (hide                              |               |                    |             |
| I u<br>per                                                                                                    | iderstand that the Transport Department shall ensure se<br>sonal identity data provided for the purpose of Aadhaar                                           | ecurity and confidentiality of my<br>card as one of document.  |               |                    |             |
|                                                                                                    | I agree to terms and conditions                                                                                                    |                                                                |               |                    |             |
|                                                                                                    |                                                                                                    |                                                                |               |                    |             |
|                                                                                                    | OK Cancel                                                                                                    | 4                                                              |               |                    |             |
| _                                                                                                    |                                                                                                    |                                                                |               |                    |             |

#### Step 16 a) Click on Upload documents.

| AHAN 4                                                                                                    | 4~47~3 ×   ↔ Hi                                          | story X View https:/                  | //staging.parivahan.gov.in/ 🗙 🛃 https://                                                                                                    | staging.parivahan.gov.in/\ × +          | <u> </u>     | / -         | . í | ٥ |  |
|----------------------------------------------------------------------------------------------------|----------------------------------------------------------|---------------------------------------|----------------------------------------------------------------------------------------------------|-----------------------------------------|--------------|-------------|-----|---|--|
| > C                                                                                                    | 🕯 🏠 🔒 staging.parivahan.g                                | ov.in/vahandocumentsystem/dms/ui/uplo | adDoc/uploadDocument.xhtml?dmsReq                                                                                                    | uest=wUmjHUIR8BT30gcRKnS6A              | AboYi9dT Q 🕤 | <u>ث</u>    | *   |   |  |
| Vahan Citizen<br>Service<br>Service                                                                           |                                                          |                                       |                                                                                                    |                                         |              |             |     |   |  |
| (Vehicle No: KA52HA0001, Application Number: KA211016V0222638, Purpose Description: [Hypothecation Addition]) |                                                          |                                       |                                                                                                    |                                         |              |             |     |   |  |
|                                                                                                    |                                                          |                                       | Upload Documents                                                                                                    |                                         |              |             |     |   |  |
| **** Size of single file should be upto 200KB.                                                                |                                                          |                                       |                                                                                                    |                                         |              |             |     |   |  |
|                                                                                                    |                                                          |                                       |                                                                                                    |                                         |              |             |     |   |  |
| Sr.No.                                                                                                    | Document Type                                            | Document Name                         | Select File                                                                                                    | Upload Document                         | View D       | ocumen      | t   |   |  |
| Sr.No.                                                                                                    | Document Type                                            | Document Name                         | Select File  + Choose  24739391-logout-button-or-user-or-member- logout-banner.jpg                                                                                                    | Upload Document                         | View D       | ocumen      | t   |   |  |
| <b>Sr.No.</b><br>1<br>2                                                                                       | Document Type Form 34 · Valid Registration Certificate · | Document Name                         | Select File       Choose      24739391-logout-builton-or-user-or-member- logout-banner jpg      4739391-logout-builton-or-user-or-member- logout-builton-or-user-or-member- logout-banner jpg | Upload Document  Upload  Upload  Upload | View D       | ocumen<br>© | t   |   |  |

# Step 16: c) Click Upload to every documents.

#### Step 17 : Click final submit.

एन आई सी National Informatics Centre

| VAHAN 4~47~3                                    | x 💿 History x 💥 https://staging.parivahan.gov.in/ x 💥 https://staging.parivahan.gov.in/ x +                                                                                                    | ~  | -                | ٥         | ×   |
|-------------------------------------------------|----------------------------------------------------------------------------------------------------|----|------------------|-----------|-----|
| $\leftrightarrow$ $\rightarrow$ C $\triangle$ ( | a staging.parivahan.gov.in/vahanservice/vahan/ui/eapplication/formFeeRecieptPrintReport.xhtml?src=dms                                                                                                    | \$ | 0 1              | -         | :   |
|                                                 | Home                                                                                                    | Pi | rint on 16-Oct-2 | 021 18:18 | :11 |
|                                                 | <ol> <li>Kindly upload all the mandatory documents via &gt;&gt; UPLOAD DOCUMENT button which is given below.<br/>Kindly ensure that all the documents you uploaded here are correct.</li> <li>Please Print CMV form_29 and CMV form_30 and in case of hypothecated vehicle, CMV form_34 and CMV form_35 also.Obtain required signatures and eSign CMV form_30 prior uploading.</li> <li>Click Final Submit after uploading documents.Application will be processed only after this.</li> </ol> |    |                  |           |     |
|                                                 | Step-1       Print CMV form_34       Print Receipt         Step-2       Upload Document         Step-3       Final       Uploaded Documents Confirm Message         Image: Constraint of the submitted successfully. No need to visit RTO. Application is under process at RTO where you have applied.       Home                                                                                                    |    |                  |           |     |